## No. IN-[2020-09-29]

## CENTRO DE EDUCACIÓN, APRENDIZAJE Y TECNOLOGÍA EDUCATIVA, PADRE LUIS ACHAERANDIO, S. J. CEAT – GUÍA EN EL USO DE JITSI MEET

Centro de Enseñanza, Aprendizaje y Tecnología Educativa

Padre Luis Achaerandio, S. J.-

Elaborado por: Centro de Educación, Aprendizaje y Tecnología Educativa, Padre Luis Achaerandio, S. J.

Soporte técnico: dev@url.edu.gt

Universidad Rafael Landívar

Este documento tiene como objetivo fundamental ser una guía para la comunidad landivariana, en cuanto el uso de Jitsi Meet como una alternativa para realizar clases sincrónicas.

Para utilizar Jitsi Meet debe seguir los pasos que a continuación se detallan:

- 1. Diríjase a Jitsi Meet. https://meet.jit.si/
- 2. Nombre su reunión en el cuadro específico para ello y presione el botón "Ir".

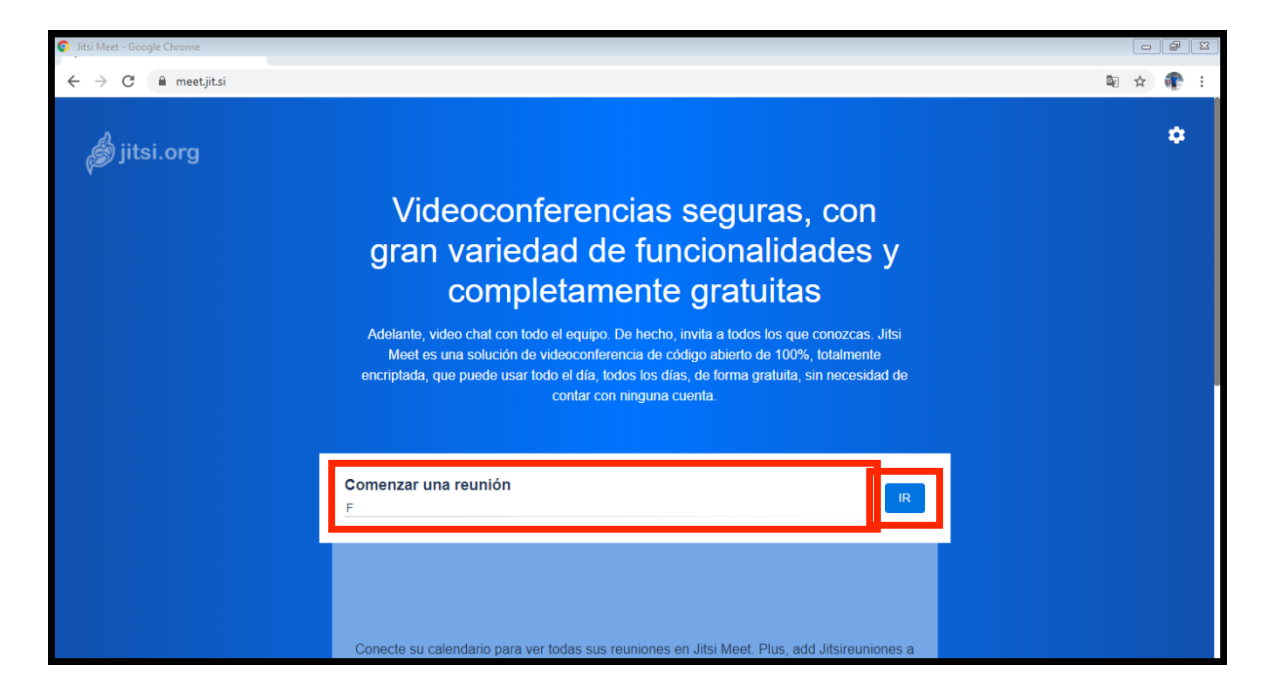

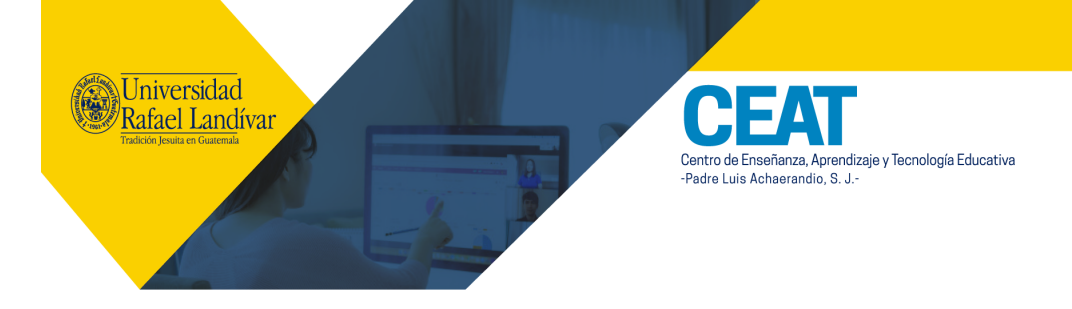

3. Debe permitir el acceso a cámara y micrófono. Cuando esté listo, presione click o espere a que su navegador le permita acceder.

|                                   |                                                                                                    | – 0 ×   |
|-----------------------------------|----------------------------------------------------------------------------------------------------|---------|
| ← → C 🔒 meet.jit.si/Clase25092020 |                                                                                                    | 🖿 🕁 🏶 : |
| ← → C ■ meetjitsi/Clase25092020   | La video llamada se interrumpió porque se detuvo este equipo.<br>Seleccione <i>Permitir</i> cuando su navegador pida permisos. | ★ 4 * : |
|                                   |                                                                                                    |         |

4. Para iniciar la sesión, presionamos el botón "Join meeting". Podemos activar o desactivar el audio o la cámara.

| Clase 25092020   Jitsi Meet - Google Chrome |                                                        |             |   |                                                                                       |
|---------------------------------------------|--------------------------------------------------------|-------------|---|---------------------------------------------------------------------------------------|
| ← → C  meet.jit.si/Clase25092020            |                                                        |             |   | ■ ☆ 🏶 :                                                                               |
|                                             |                                                        |             |   |                                                                                       |
|                                             |                                                        |             | 0 | Instalar la extensión para Google Calendar y la $$\times$$ integración con Office 365 |
|                                             |                                                        |             |   | Instalar extensión de Chrome                                                          |
|                                             |                                                        |             |   | No mostrar nuevamente                                                                 |
|                                             | Join meeting                                           |             |   |                                                                                       |
|                                             | meet.jit.si/Clase25092020                              | Ū           |   |                                                                                       |
|                                             | Christian Marroquin                                    |             |   |                                                                                       |
|                                             | Join meeting                                           | ~           |   |                                                                                       |
|                                             |                                                        |             |   |                                                                                       |
|                                             | No mostrar nuevamente                                  |             |   |                                                                                       |
|                                             | $\checkmark$ It sounds like your microphone is working | ng properly |   |                                                                                       |

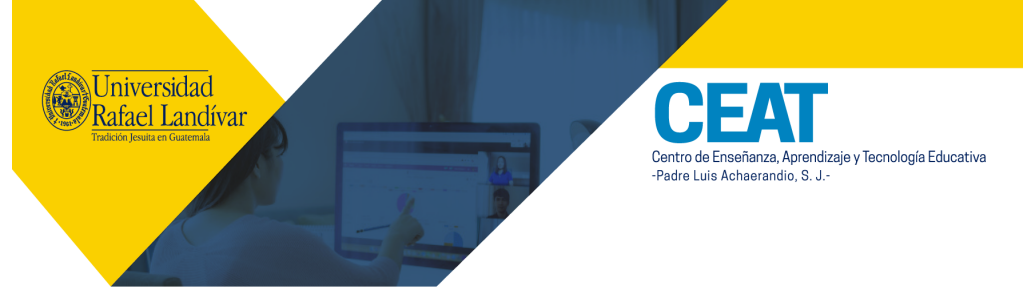

5. Cámara y audio desactivado. Puede presionar clic en el botón marcado abajo y ese vínculo lo deberá compartir con sus estudiantes. Podrá pegarlo como etiqueta en Moodle.

|                                   | – a ×        |
|-----------------------------------|--------------|
| ← → C 🔒 meet.jit.si/Clase25092020 | 📼 🖈 ) 🏶 🗄    |
|                                   |              |
|                                   |              |
|                                   |              |
|                                   |              |
|                                   |              |
|                                   | (M)          |
|                                   |              |
|                                   |              |
| Join r                            | neeting      |
| meet jit si/Clase2509             | 2020         |
|                                   |              |
| Christia                          | n Marroquin  |
| Join                              | meeting 🗸    |
|                                   |              |
|                                   |              |
|                                   |              |
| No mostra                         | r nuevamente |

6. A medida que los usuarios se conecten, podrá irlos visualizando.

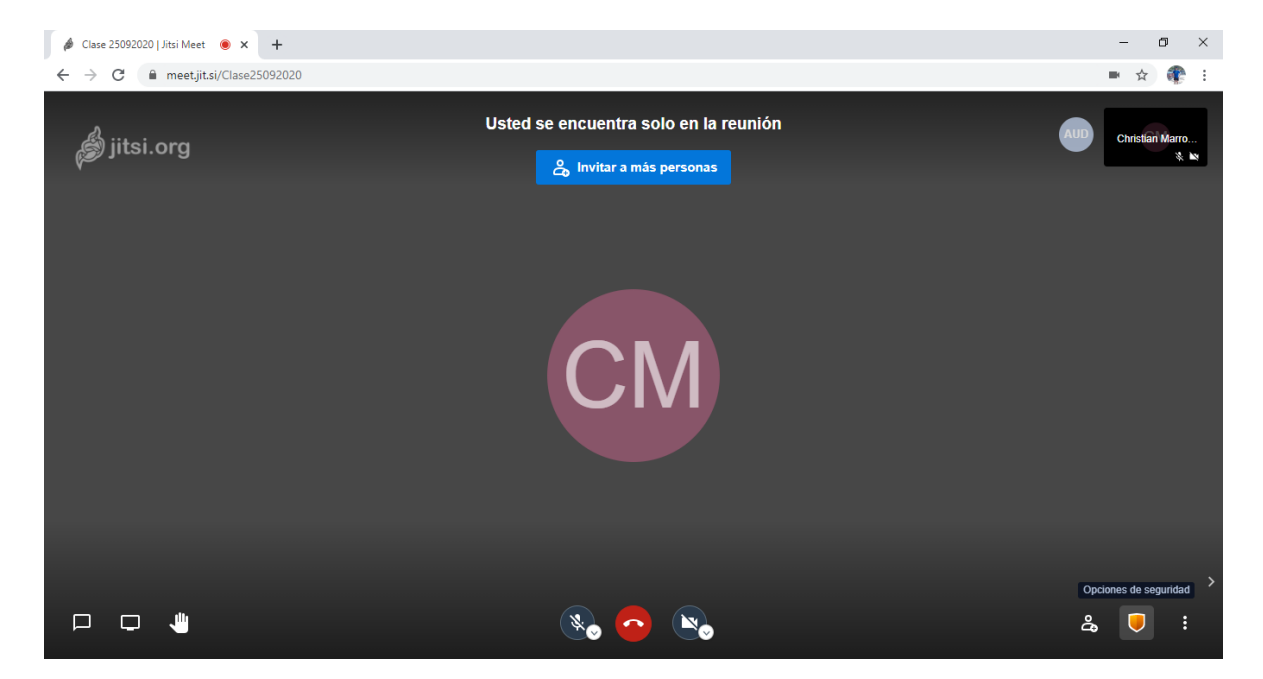

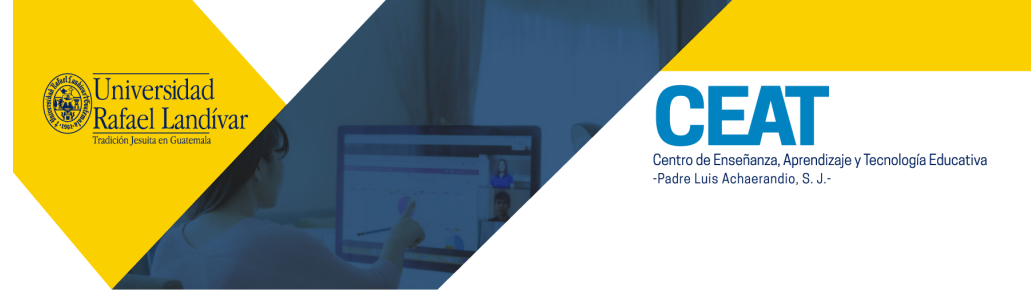

7. En la ventana "Opciones de Seguridad" podrá habilitar el lobby y colocar contraseña si así lo disponen.

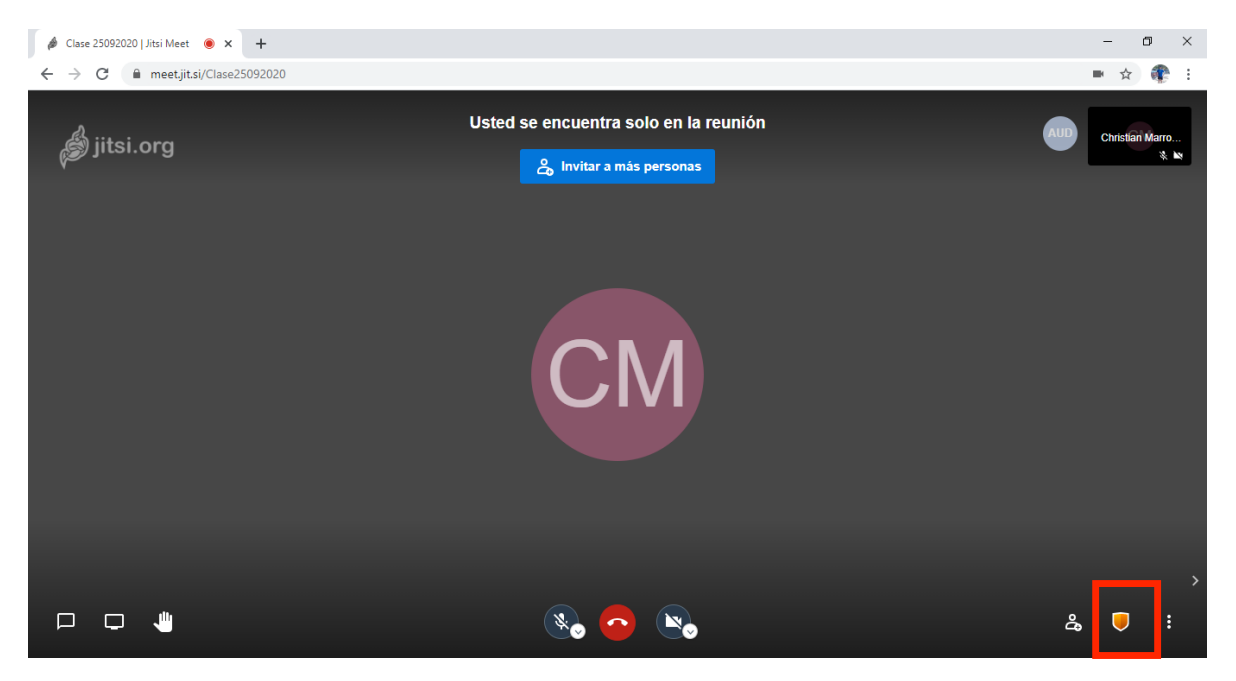

8. En "Más opciones" encontrará opciones como "Iniciar la grabación". Para grabar, deberá vincular su cuenta de Dropbox, ya que allí se alojará la grabación.

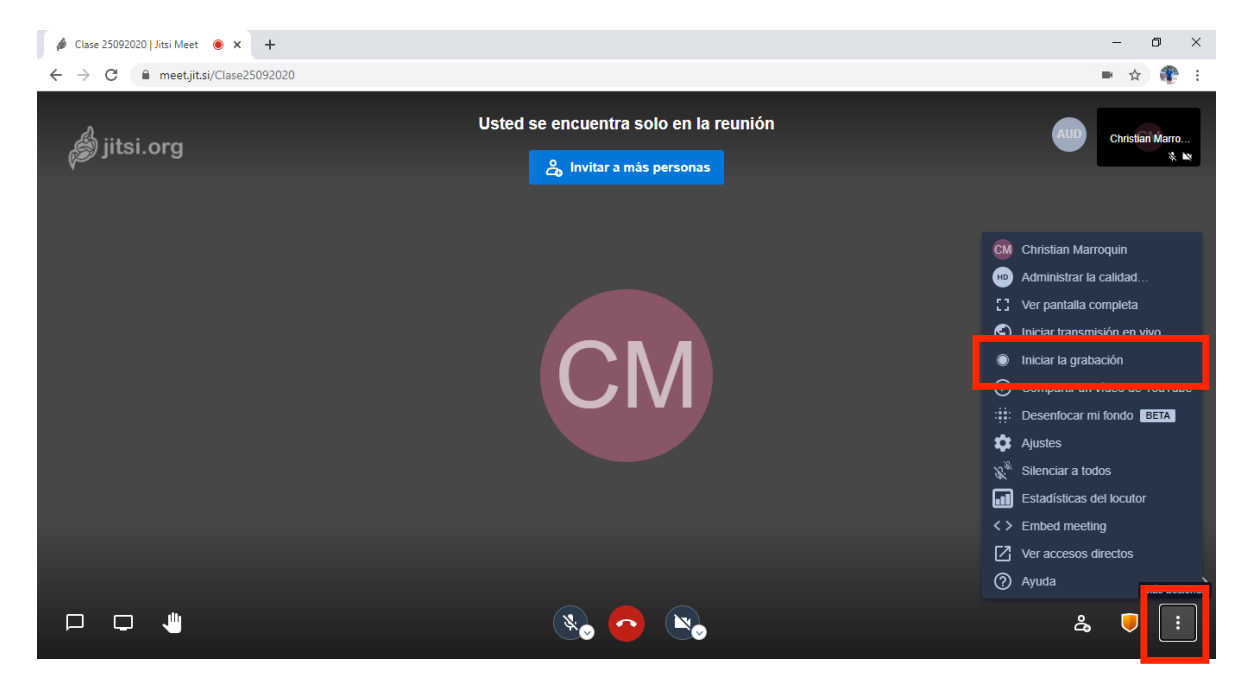

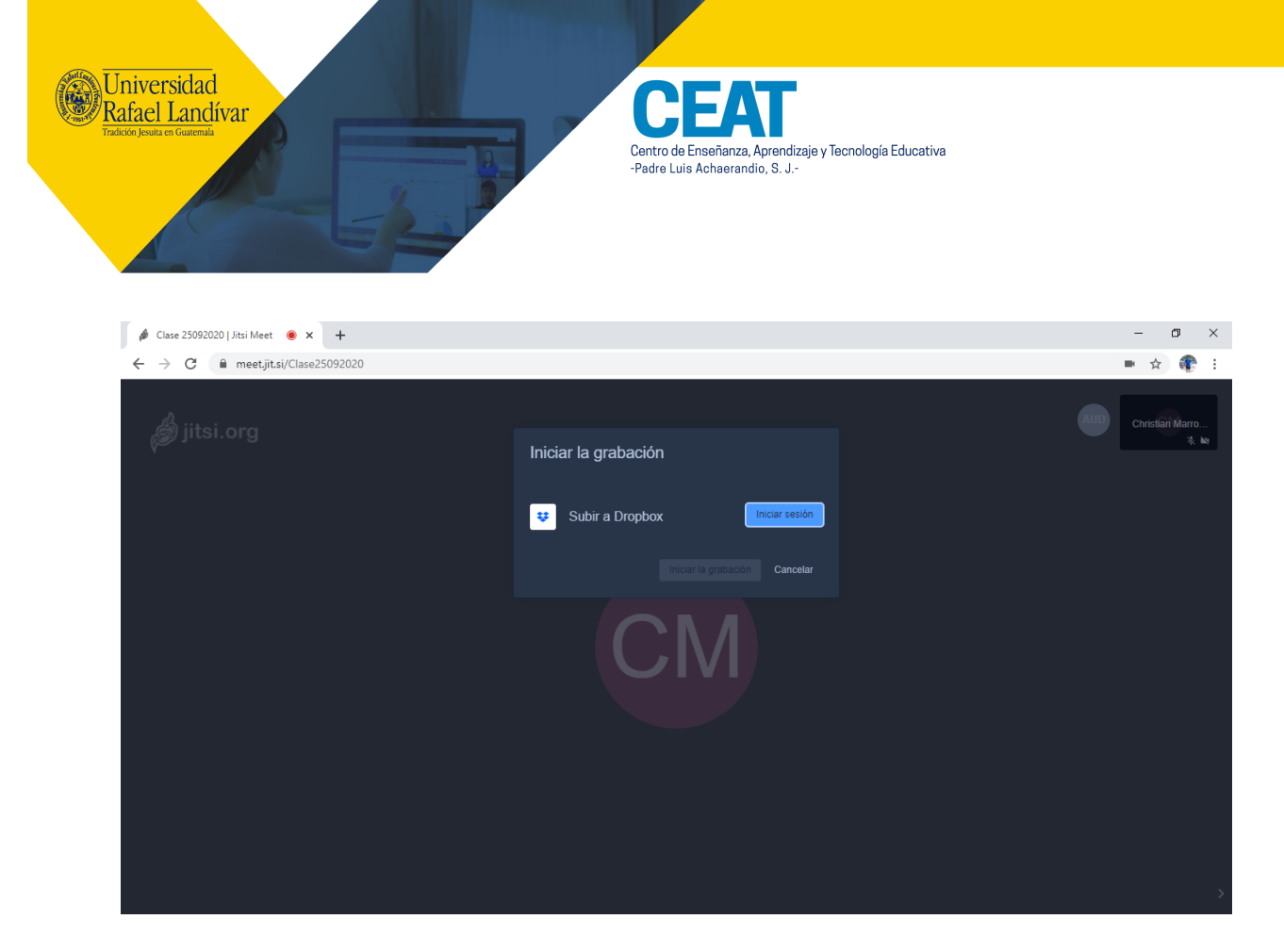

9. Podrá también realizar una retransmisión en YouTube.

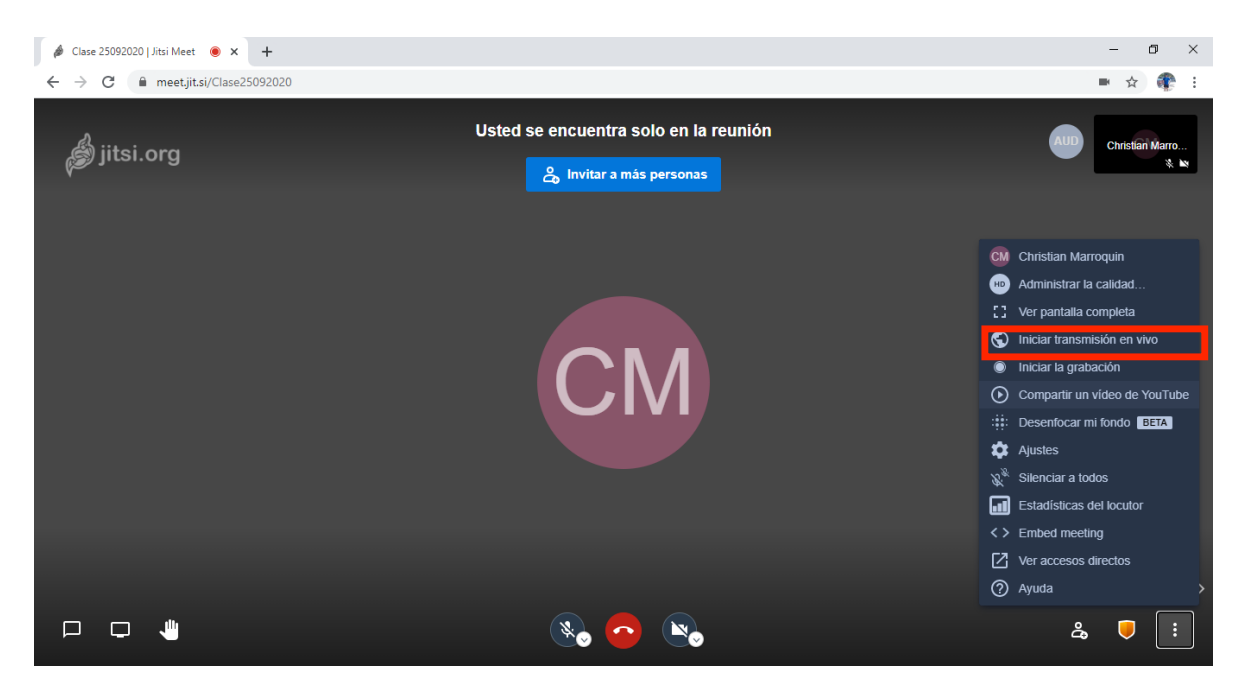

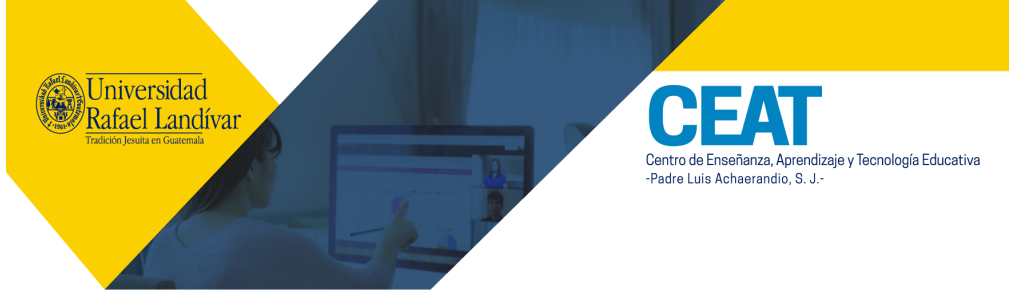

10. Para activar el chat, debemos presionar el vínculo siguiente.

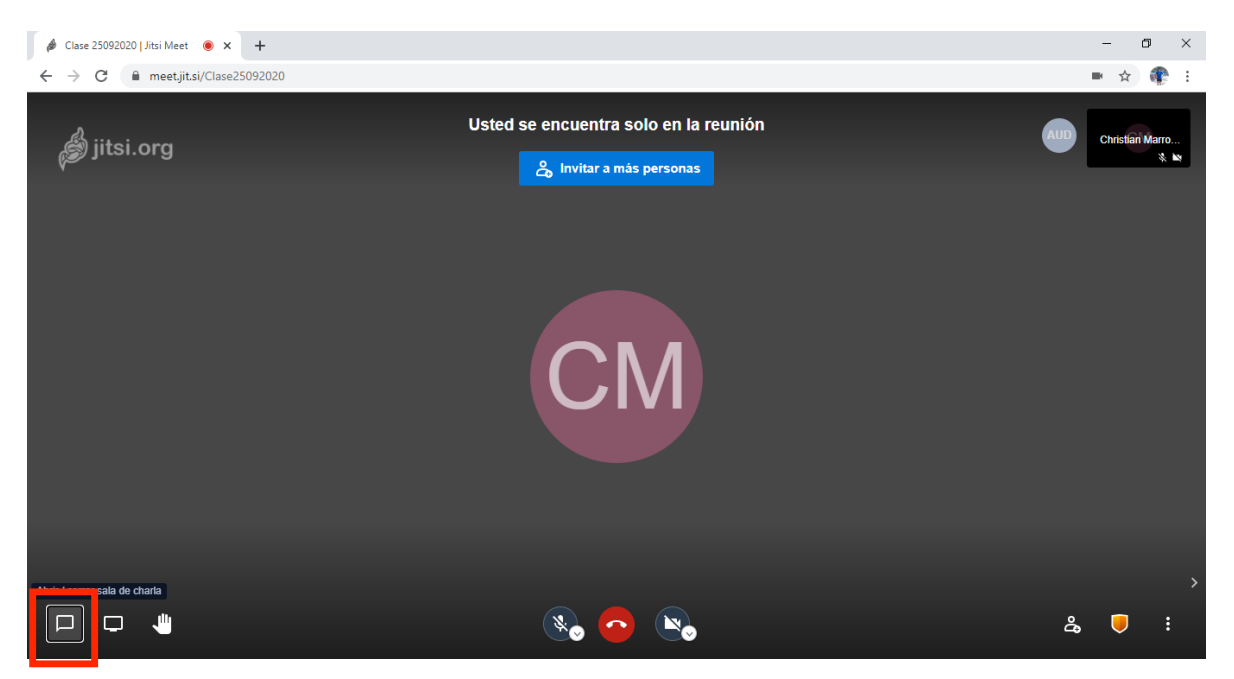

11. Para compartir pantalla o la presentación, debemos presionar clic en el siguiente icono.

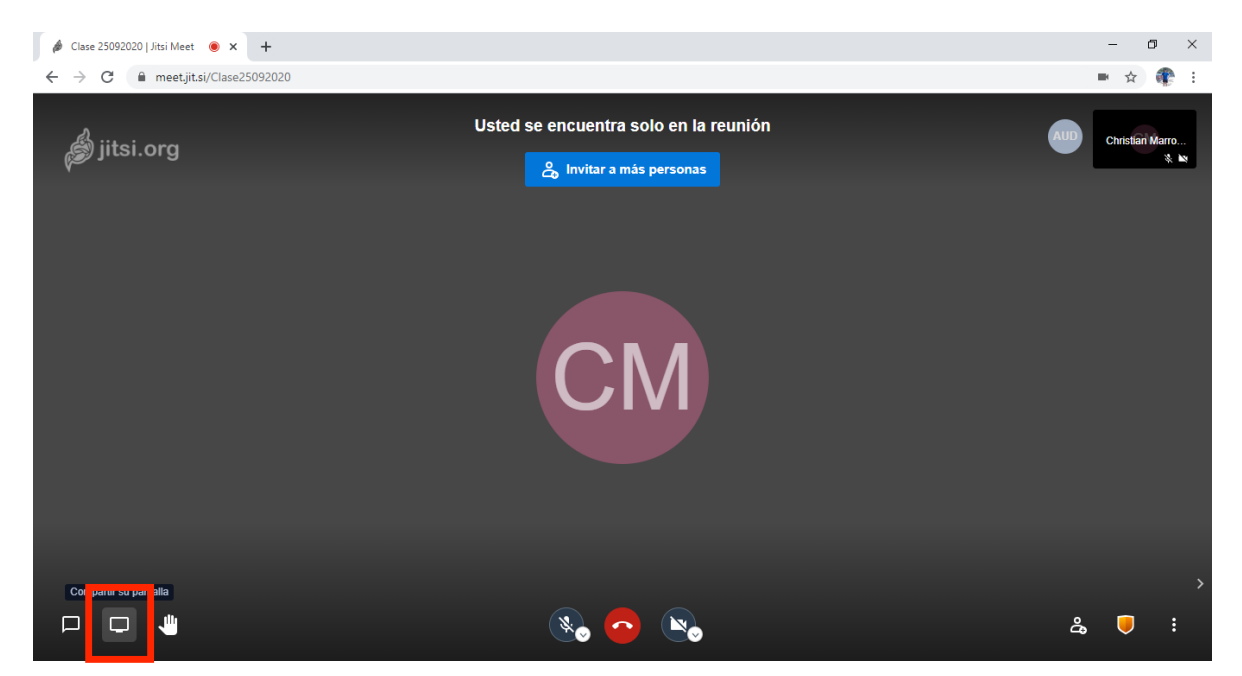

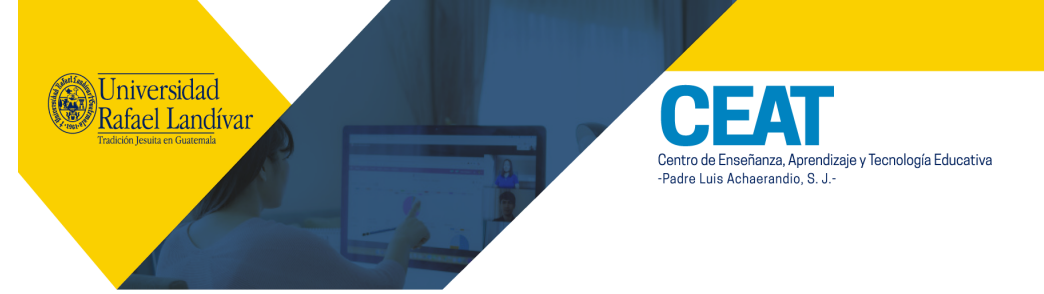

12. Posteriormente, debemos seleccionar la ventana a compartir y presionar clic en Compartir.

| 🔌 Clase 25092020   Jitsi Meet 🛛 e 🗙 🕂 |                                                             |                                                                                                    |                                                                    | - o ×               |
|---------------------------------------|-------------------------------------------------------------|----------------------------------------------------------------------------------------------------|--------------------------------------------------------------------|---------------------|
| ← → C 🗎 meet.jit.si/Clase25092020     |                                                             |                                                                                                    |                                                                    | 🖿 🚖 🏶 E             |
| liitsi ora                            | Compartir la pantalla<br>meet.jit.si desea compartir el con | tenido de tu pantalla. Elige lo que e                                                                                                    | deseas compartir.                                                  | AUD Christian Marro |
| Jital.org                             | Tu pantalla completa                                        | Ventana de la app                                                                                                    | Pestaña de Chrome                                                  | * *                 |
|                                       |                                                             |                                                                                                    | S<br>S<br>S<br>S<br>S<br>S<br>S<br>S<br>S<br>S<br>S<br>S<br>S<br>S |                     |
|                                       | Olase 25092020   Jitsi M                                    | Document1 - Word                                                                                                    | Ologin.microsoftonline.co                                          |                     |
|                                       |                                                             | Version of the second second s |                                                                    |                     |
|                                       |                                                             |                                                                                                    | Compartir Cancelar                                                 |                     |
| Compatirsu pantalla                   |                                                             |                                                                                                    |                                                                    |                     |
|                                       |                                                             | ו •                                                                                                    | ×                                                                  | 2a 🛡 i              |

Luego, estaremos compartiendo nuestra ventana o pantalla completa.

| 🔌 Clase 25092020 | Jitsi Meet 💿 🗙 🕂                                              |                                                                                                    | - o ×                                |
|------------------|---------------------------------------------------------------|----------------------------------------------------------------------------------------------------|--------------------------------------|
| ← → C 🌘          | meet.jit.si/Clase25092020                                     |                                                                                                    | 🖿 🚖 🏶 i                              |
| 💰 jitsi.d        | org Word                                                      | Usted se encuentra solo en la reunión                                                                                                    | HD Christian Marro                   |
|                  | G<br>Home                                                     | New                                                                                                    | teat you fut<br>Table of<br>contents |
|                  | New                                                           | Blank document Welcome to Word Single spaced (blank) Blue grey resume Snapshot calendar                                                              | Insert your first table of con       |
|                  | Dpen                                                          | P Search   Recent Pinned   Shared with Me                                                                                                    | More comproved - 2                   |
|                  | Name     Date modified       Image: Descrayers     Descrayers |                                                                                                    |                                      |
|                  |                                                               | Correo Triadas inicio MOOCS y webinars 8 de septiembre                                                                                               |                                      |
| 0                | ¿Tratas de hablar? Estás silencia<br>Dejar de silenciar       | do. X TO DE TESIS. Méndez, Ivonne. 30 agosto 2020 revision 4 de septiembre                                                                           |                                      |
|                  | Options                                                       | AN I EXKOTECTO DE TESIS. Méndez-legnne. 30 encesto 2020. 3 de septiembre<br>Decargos II meet jit.si comparte una ventana. Dejar de compartir Ocultar | a 🛡 :                                |
|                  |                                                               | Proctoring                                                                                                    |                                      |